Для того чтобы перенести программу ТехноКад-Экспресс с одного рабочего места на другое Вам необходимо:

- 1. Скопировать Ваш сертификат на съемный носитель
- 2. Скопировать архивные папки

Для начала скопируем сертификат

1. Откройте меню «Пуск» и выберите пункт «Все программы»

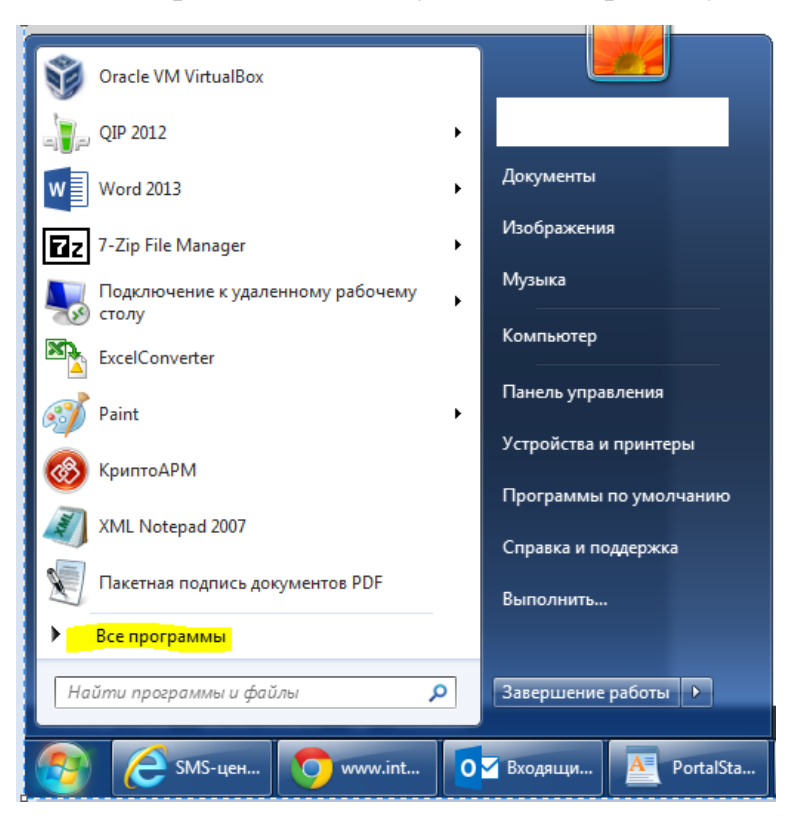

2. Найдите папку с установленным приложением «Крипто-Про» и запустите «КриптоПро CSP»

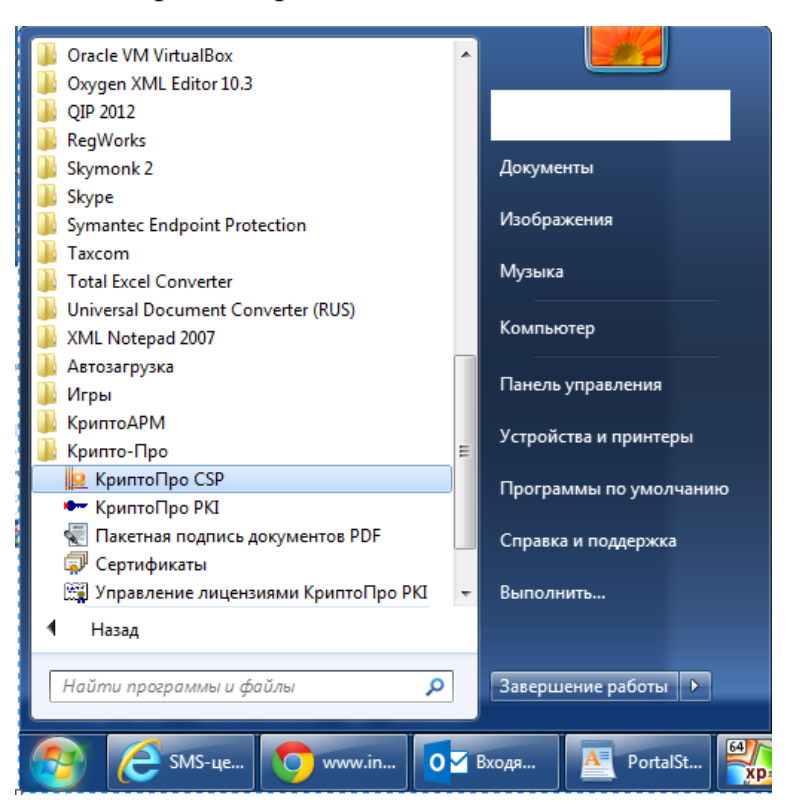

Откроется окно приложения, в котором Вам необходимо перейти на вкладку «Сервис»

3. В поле «Контейнер закрытого ключа», нажмите кнопку «Скопировать»

|                                                                                | Безопасность                                                                                                    | Winlogon                                                                    | Настройки TL                                               |
|--------------------------------------------------------------------------------|----------------------------------------------------------------------------------------------------|-----------------------------------------------------------------------------|------------------------------------------------------------|
| Общие                                                                          | Оборудование                                                                                                    | Сервис                                                                      | Дополнительно                                              |
| Контейнер<br>Эти мастер<br>удалить ко<br>Протести                              | закрытого ключа<br>на позволяют протести<br>онтейнер закрытого кл<br>ровать                                                 | провать, скопир<br>ноча с носител:<br>овать                                 | оовать или<br>я.<br><u>Уд</u> алить                        |
| Сертифика<br>Этот масте<br>в контейне<br>сертифика                             | ты в контейнере закра<br>р позволяет просмотр<br>ре закрытого ключа,<br>тов.<br>Просмотреть                                 | ытого ключа<br>еть сертифика<br>и установить и<br>сертификаты і             | ты, находящиеся<br>х в хранилище<br>в <u>к</u> онтейнере   |
| เป็นแมะเห็น คระเ                                                               | тификат                                                                                                    |                                                                             |                                                            |
| Этот масте<br>контейнеро<br>хранилище                                          | р позволяет связать с<br>ом закрытого ключа, у<br>с.<br>Установи                                                            | ертификат из о<br>истановив этот<br>ить <u>л</u> ичный сер                  | файла с<br>сертификат в<br>тификат                         |
| Этот масте<br>контейнеро<br>хранилище<br>Пароли зак                            | р позволяет связать с<br>ом закрытого ключа, у<br>                                                                          | ертификат из (<br>/становив этот<br>ить <u>л</u> ичный сер                  | файла с<br>сертификат в<br>тификат                         |
| Этот масте<br>контейнер<br>хранилище<br>Пароли зак<br>Эти мастер<br>ключей или | р позволяет связать с<br>ом закрытого ключа, у<br>Установи<br>срытых ключей<br>а позволяют изменить<br>и удалить запомненны | ертификат из (<br>ить <u>л</u> ичный сер<br>пароли (ПИН-н<br>е ранее пароли | файла с<br>сертификат в<br>тификат<br>коды) закрытых<br>н. |

4. В открывшемся окне выберите «Обзор»

| 😥 Копирование контейнера закрытого ключа                                                                      | ×      |
|----------------------------------------------------------------------------------------------------|--------|
| Контейнер закрытого ключа<br>Введите или укажите контейнер закрытого ключа, который необходимо<br>скопировать |        |
|                                                                                                    |        |
| Имя ключевого контейнера:                                                                                     |        |
| O <u>6</u> 30                                                                                                 | p      |
| Введенное имя задает ключевой контейнер:                                                                      | рикату |
| В <u>ы</u> берите CSP для поиска ключевых контейнеров:                                                        |        |
| Crypto-Pro GOST R 34. 10-2001 Cryptographic Service Provider 🔹                                                |        |
|                                                                                                    |        |
| < <u>Н</u> азад Далее > С                                                                                     | тмена  |

5. Выберите Ваш контейнер закрытого ключа.

| КриптоПро CSP           |                                |
|-------------------------|--------------------------------|
|                         | 0:09:31                        |
| Выбор ключевог          | о контейнера                   |
| – В списке показ        | ывать:                         |
| Дружестве               | енные имена 🔘 Уникальные имена |
| Список кл <u>ю</u> чевь | ых контейнеров пользователя:   |
| Считыватель             | Имя контейнера                 |
| Реестр                  | TexnoKad                       |
| Реестр                  | TExpressDEMO_2013-2014_testCA  |
| Реестр                  | TExpressEx_2014_03_27_15_09_17 |
| Реестр                  | 722 *                          |
| •                       | 4 III                          |
|                         | ОК Отмена                      |

6. После нажатия «ОК», имя выбранного контейнера появится в поле «Имя ключевого контейнера». После чего нажмите «Далее»

| 😥 Сертификаты в контейнере закрытого ключа                                                                                | ×                      |
|----------------------------------------------------------------------------------------------------|------------------------|
| Контейнер закрытого ключа<br>Введите или укажите контейнер закрытого ключа для просмотр<br>сертификатов в этом контейнере |                        |
|                                                                                                    |                        |
| Имя ключевого контейнера:                                                                                                 |                        |
| TExpressEx_2014_03_27_15_09_17                                                                                            | Обзор                  |
| Введенное имя задает ключевой контейнер:                                                                                  | По <u>с</u> ертификату |
| В <u>ы</u> берите CSP для поиска ключевых контейнеров:                                                                    |                        |
| Crypto-Pro GOST R 34.10-2001 Cryptographic Service Provider                                                               | •                      |
|                                                                                                    |                        |
| < <u>Н</u> азад Далее                                                                                                    | > Отмена               |

7. В данном окне Вам необходимо задать имя, под которым контейнер будет храниться на съемном носителе(флешке), нажмите «Готово»

| 😥 Копирование контейнера закрытого ключа                                                             | x  |
|----------------------------------------------------------------------------------------------------|----|
| Контейнер закрытого ключа<br>Введите контейнер закрытого ключа, на который необходимо<br>скопировать |    |
|                                                                                                    |    |
|                                                                                                    |    |
| имя ключевого контеинера:<br>TexnoKad                                                                |    |
| Введенное имя задает ключевой контейнер:<br><ul> <li>Пользователя</li> <li>Компьютера</li> </ul>     |    |
| В <u>ы</u> берите CSP для поиска ключевых контейнеров:                                               |    |
| Crypto-Pro GOST R 34. 10-2001 Cryptographic Service Provider 🔹                                       |    |
| < <u>Н</u> азад Готово Отмен                                                                         | ia |

Откроется окно выбора носителя, в котором Вы укажите флешку на которую произойдет копирование ключевого контейнера.

8. После того, ка имя съемного носителя отобразится в поле «Вставленный носитель», нажмите «ОК»

| 📗 КриптоПро CSP                                        | ×                                                                               |
|--------------------------------------------------------|---------------------------------------------------------------------------------|
| Вставьте и выбери<br>закрытого ключа *                 | 0:09:55<br>те носитель для хранения контейнера<br>TexnoKad".                    |
| Сведения<br>Устройства:<br>ГЕЕ<br>Реестр<br>Дисковод G | Вставленный носитель:<br>D037CA82<br>Состояние:<br>К Отмена <u>С</u> ведения << |

9. Задайте пароль для копируемого контейнера. Если не хотите, то оставьте поля пустыми и нажмите «ОК»

| 腹 КриптоПро CSP                                        |                        | ×                     |   |
|--------------------------------------------------------|------------------------|-----------------------|---|
| Задайте парол<br>"TexnoKad".                           | пь для создаваемого ко | 0:09:5<br>онтейнера   | 7 |
| <ul> <li>Установить новый<br/>Новый пароль:</li> </ul> | пароль                 | EN                    | 1 |
| Подтверждение:                                         |                        |                       | 1 |
| ОК                                                     | Отмена                 | Подро <u>б</u> нее >> | ] |

Далее скопируем Ваши данные по заявкам. Для этого:

1. Откройте «Компьютер» (двойной щелчок по ярлыку на рабочем столе или через меню «Пуск»).

| Компьк                                                                                                    | отер                                                                                                    |                                                   | ▼ 4 <sub>7</sub>         | Поиск: Компьютер 🔎 |
|----------------------------------------------------------------------------------------------------|----------------------------------------------------------------------------------------------------|---------------------------------------------------|--------------------------|--------------------|
| Упорядочить 🔻 Сво                                                                                                    | йства системы Удалить или изменить прог                                                                                                 | рамму Подключить сетевой диск От                  | ткрыть панель управления | ₩= ▼ [] 🔞          |
| <ul> <li>★ Избранное</li> <li>Вагрузки</li> <li>Вагрузки</li> <li>Недавние места</li> <li>Рабочий стол</li> </ul>           | <ul> <li>Жесткие диски (2)</li> <li>System (C;)</li> <li>26,7 ГБ свободно из 80,0 ГБ</li> <li>Устройства со съемными носител</li> </ul> | Дата (D;)<br>758 ГБ свободно из 840 ГБ<br>ЯМИ (2) | )                        |                    |
| <ul> <li>Рабочий стол</li> <li>Библиотеки</li> <li>Видео</li> <li>Документы</li> <li>Изображения</li> <li>Музыка</li> </ul> | DVD RW дисковод (E:)                                                                                                    | Дисковод BD-ROM (F-)                              |                          |                    |

2. Щелкните курсором мыши по полю отмеченному синим цветом. Введите с клавиатуры или скопируйте в эту строку значение %appdata% и нажмите Enter

| 🕘 🕘 – 📑 🖓 🛃      |                                                           |
|------------------|-----------------------------------------------------------|
| Поиск "%         | appdata%"                                                 |
| Упорядочить      |                                                           |
| ጵ Избранное 🗂    | <ul> <li>Жесткие диски (2)</li> </ul>                     |
| 〕 Загрузки       | System (C:) Data (D:)                                     |
| 📃 Недавние места |                                                           |
| 📃 Рабочий стол   | 20,8 ГБ СВОБОДНО ИЗ 80,0 ГБ                               |
|                  | <ul> <li>Устройства со съемными носителями (2)</li> </ul> |

## 3. Далее найдите папку «ТехноКад» и откройте

|                  |       |                    |                         |                                           |                 |        |             |         |   | x |
|------------------|-------|--------------------|-------------------------|-------------------------------------------|-----------------|--------|-------------|---------|---|---|
| 🕞 🕞 🗢 👪 🕨 Комп   | ьюте  | :p ► System (C:) ► | Пользователи 🕨 учині 🍋  | <ul> <li>AppData</li> <li>Roam</li> </ul> | ing ▶           |        | ✓ 49 Поиск: | Roaming |   | ٩ |
| Упорядочить 🗸 Д  | обав  | ить в библиотеку 🔻 | Общий доступ 🔻          | Записать на оптичес                       | кий диск Новая  | папка  |             | Ē       | • | 0 |
| 🔆 Избранное      | ^     | Имя                | <u>^</u>                | Дата изменения                            | Тип             | Размер |             |         |   |   |
| 🚺 Загрузки       |       | 퉬 4Media           |                         | 03.06.2014 12:12                          | Папка с файлами |        |             |         |   |   |
| 归 Недавние места |       | Adobe              |                         | 03.06.2014 12:03                          | Папка с файлами |        |             |         |   |   |
| 📃 Рабочий стол   |       | 🌗 Brother          |                         | 04.04.2014 11:36                          | Папка с файлами |        |             |         |   |   |
|                  |       | 🌗 CintaNotes       |                         | 19.06.2014 13:34                          | Папка с файлами |        |             |         |   |   |
| 🥅 Рабочий стол   |       | 퉬 CodeBlocks       |                         | 28.03.2014 15:38                          | Папка с файлами |        |             |         |   |   |
| 门 Библиотеки     |       | 퉬 com.adobe.dow    | vnloadassistant.AdobeDo | 03.06.2014 12:03                          | Папка с файлами |        |             |         |   |   |
| 🛃 Видео          |       | 퉬 com.oxygenxml    | I                       | 20.05.2014 14:41                          | Папка с файлами |        |             |         |   |   |
| 📑 Документы      |       | 퉬 DAEMON Tools     | ; Lite                  | 17.04.2014 12:59                          | Папка с файлами |        |             |         |   |   |
| 📔 Изображения    |       | 퉬 Dev-Cpp          |                         | 01.04.2014 10:30                          | Папка с файлами |        |             |         |   |   |
| 🎝 Музыка         |       | 퉬 Fujitsu Launch ( | Center                  | 26.03.2014 17:45                          | Папка с файлами |        |             |         |   |   |
|                  |       | 퉬 Google           |                         | 17.06.2014 8:40                           | Папка с файлами |        |             |         |   |   |
| 🐌 .VirtualBox    | E     | 퉬 Identities       |                         | 26.03.2014 17:44                          | Папка с файлами |        |             |         |   |   |
| 퉬 AppData        |       | 퉬 InstallShield    |                         | 04.04.2014 11:27                          | Папка с файлами |        |             |         |   |   |
| 퉬 VirtualBox VMs |       | 퉬 Macromedia       |                         | 08.11.2012 17:49                          | Папка с файлами |        |             |         |   |   |
| 🚺 Загрузки       |       | 퉬 Media Center Pi  | rograms                 | 21.11.2010 15:39                          | Папка с файлами |        |             |         |   |   |
| ┣ Избранное      |       | 퉬 Microsoft        |                         | 03.06.2014 12:01                          | Папка с файлами |        |             |         |   |   |
| 崖 Изображения    |       | 🌗 QIP              |                         | 01.04.2014 12:06                          | Папка с файлами |        |             |         |   |   |
| 膭 Контакты       |       | 퉬 QipGuard         |                         | 01.04.2014 12:06                          | Папка с файлами |        |             |         |   |   |
| 📑 Мои видеозап   |       | 퉬 Skype            |                         | 08.07.2014 12:48                          | Папка с файлами |        |             |         |   |   |
| 🃗 Мои документ   |       | 퉬 Softland         |                         | 13.05.2014 10:00                          | Папка с файлами |        |             |         |   |   |
| 🔰 Моя музыка     |       | Softplicity        |                         | 13.05.2014 11:33                          | Папка с файлами |        |             |         |   |   |
| 🎉 Поиски         |       | 퉬 TeamViewer       |                         | 09.04.2014 12:28                          | Папка с файлами |        |             |         |   |   |
| 膧 Рабочий стол   |       | 퉬 TechnoKad        |                         | 27.03.2014 16:14                          | Папка с файлами |        |             |         |   |   |
| D Сохраненные    |       | UDC Profiles       |                         | 31.03.2014 9:41                           | Папка с файлами |        |             |         |   |   |
| 💦 Ссылки         |       | Wargaming.net      |                         | 24.04.2014 10:42                          | Папка с файлами |        |             |         |   |   |
| 🆳 Компьютер      |       | 🃗 ТехноКад         |                         | 02.07.2014 15:02                          | Папка с файлами |        |             |         |   |   |
| 👊 Сеть           |       |                    |                         |                                           |                 |        |             |         |   |   |
| 🧐 Панель управле |       |                    |                         |                                           |                 |        |             |         |   |   |
| 🦉 Корзина        |       |                    |                         |                                           |                 |        |             |         |   |   |
| 5.20_ТехноКад-К  |       |                    |                         |                                           |                 |        |             |         |   |   |
| Cadescom         | -     |                    |                         |                                           |                 |        |             |         |   |   |
| Элементо         | в: 26 | 5                  |                         |                                           |                 |        |             |         |   |   |

## ТехноКад-Экспресс

| Добав | ить в библиотеку 🔻 Общий доступ 🔻 | Записать на оптическ | ий диск Новая па | апка   | <br>• [ | 0 |
|-------|-----------------------------------|----------------------|------------------|--------|---------|---|
| ^     | Имя                               | Дата изменения       | Тип              | Размер |         |   |
|       | 🐌 ТехноКад-Техподдержка           | 02.07.2014 15:07     | Папка с файлами  |        |         |   |
| та    | 🐌 Технокад-Экспресс               | 08.07.2014 9:52      | Папка с файлами  |        |         |   |
| ия    |                                   |                      |                  |        |         |   |

4. В открывшейся папке, Вам необходимо скопировать папку данных вида <Уникальный идентификатор> @technokad.rosreestr.ru и EditorData

| 🔾 🗢 🗼 🕨 Компью                                    | rep 🔸 System (С:) 🔸 Пользователи 🔸 🚛 🎃 | <ul> <li>AppData + Roar</li> </ul> | ning 🕨 ТехноКад 🕨 Те | ехнокад-Экспресс 🕨 | • |
|---------------------------------------------------|----------------------------------------|------------------------------------|----------------------|--------------------|---|
| Упорядочить 🕶 Доб                                 | звить в библиотеку 👻 Общий доступ 💌    | Записать на оптиче                 | ский диск Новая п    | anka               |   |
| и 🔆 Избранное                                     | Имя                                    | Дата изменения                     | Тип                  | Размер             |   |
| 😹 Загрузки                                        | FormatCheck                            | 07.07.2014 18:31                   | Папка с файлами      |                    |   |
| 📃 Недавние места                                  | @technokad.rosreestr.ru                | 08.07.2014 9:51                    | Папка с файлами      |                    |   |
| 🧮 Рабочий стол                                    | FormatCheck.2.17.40630.1 (2e5995ce7998 | 08.07.2014 9:52                    | Папка с файлами      |                    |   |
|                                                   | EditorData                             | 08.07.2014 10:03                   | Папка с файлами      |                    |   |
| и 🔜 Рабочий стол                                  | adffc8e2a2082fed541ed2945c964b64.crl   | 07.07.2014 18:31                   | Список отзыва се     | 7 KE               |   |
| и 🧊 Библиотеки                                    | TExpress_20140707181609.log            | 07.07.2014 18:31                   | Текстовый докум      | 24 KB              |   |
| 🕨 🔄 Видео                                         | 2134952ead7fc950339e2b74d8ae7219.crl   | 08.07.2014 9:51                    | Список отзыва се     | 113 KB             |   |
| 🖻 💽 Документы                                     | 817729f634f384476665ab9a46661367.crl   | 08.07.2014 9:51                    | Список отзыва се     | 113 KE             |   |
| <ul> <li>Б Изображения</li> <li>Музыка</li> </ul> | TExpress_20140708095109.log            | 08.07.2014 13:16                   | Текстовый докум      | 77 KE              |   |

На новом компьютере Вам необходимо скачать клиент ТехноКад-Экспресс используя ссылку

- http://www.technokad.ru/upload/www/tereal.rar

1. Распакуйте полученный архив в удобное для Вас место на компьютере. Откройте папку tereal и запустите autorun.exe.

2. Выполните Шаг 1 и установите программу Крипто-Про версии 3.6 для XP/Vista/7/8

\*для Windows 8.1 версии 3.9, 4.0 Крипто-Про не идет в комплекте с tereal. Вы можете скачать его отдельно с официального сайта по ссылке

- https://www.cryptopro.ru/downloads

3. Далее запустите «КриптоПро CSP» и по пунктам 1 - 9 данной инструкции скопируйте сертификат на новый компьютер, за исключением того, что в пункте 5 укажите считыватель «Дисковод» (Ваша флешка с ключом), а в пункте 8 укажите «Реестр» и нажмите ОК.

4. Извлеките съемный диск с копией ключа и вернитесь на вкладку «Сервис» в КриптоПро CSP.

| 🙋 КриптоПро CS                                                                                                    | P                                                                                                    |          | <b>x</b>      |  |  |
|----------------------------------------------------------------------------------------------------|----------------------------------------------------------------------------------------------------|----------|---------------|--|--|
| Алгоритмы                                                                                                    | Безопасность                                                                                                    | Winlogon | Настройки TLS |  |  |
| Общие                                                                                                    | Оборудование                                                                                                    | Сервис   | Дополнительно |  |  |
| Контейнер за<br>Эти мастера п<br>удалить конт<br>Протестиров                                                                                                    | Контейнер закрытого ключа<br>Эти мастера позволяют протестировать, скопировать или<br>удалить контейнер закрытого ключа с носителя.<br>Протестировать <u>У</u> далить |          |               |  |  |
| Сертификаты в контейнере закрытого ключа<br>Этот мастер позволяет просмотреть сертификаты, находящиеся<br>в контейнере закрытого ключа, и установить их в хранилище<br>сертификатов.              |                                                                                                    |          |               |  |  |
| Личный сертификат<br>Этот мастер позволяет связать сертификат из файла с<br>контейнером закрытого ключа, установив этот сертификат в<br>хранилище.                                                |                                                                                                    |          |               |  |  |
| Пароли закрытых ключей<br>Эти мастера позволяют изменить пароли (ПИН-коды) закрытых<br>ключей или удалить запомненные ранее пароли.<br><u>И</u> зменить пароль Удалить запомненные <u>п</u> ароли |                                                                                                    |          |               |  |  |
|                                                                                                    | Oł                                                                                                    | ( Отм    | ена Применить |  |  |

В поле «Сертификаты в контейнере закрытого ключа» нажмите «Просмотреть сертификаты в контейнере...»

## 5. В открывшемся окне нажмите «Обзор»

| ⊵ Сертификаты в контейнере закрытого ключа                                                                                 | <b>— X</b>     |  |  |
|----------------------------------------------------------------------------------------------------|----------------|--|--|
| Контейнер закрытого ключа<br>Введите или укажите контейнер закрытого ключа для просмотра<br>сертификатов в этом контейнере |                |  |  |
|                                                                                                    |                |  |  |
| Имя ключевого контейнера:                                                                                                  |                |  |  |
| Ввеленное имя залает клюцевой контейнер:                                                                                   | О <u>в</u> зор |  |  |
| <ul> <li>Пользователя</li> <li>Компьютера</li> </ul>                                                                       |                |  |  |
| В <u>ы</u> берите CSP для поиска ключевых контейнеров:                                                                     |                |  |  |
| Crypto-Pro GOST R 34.10-2001 Cryptographic Service Provider                                                                | •              |  |  |
|                                                                                                    |                |  |  |
| < <u>Н</u> азад Далее                                                                                                    | > Отмена       |  |  |

6. Выберите контейнер закрытого ключа, который Вы скопировали с флешки и нажмите «ОК»

| КриптоПро CSP               |                                        |  |  |  |
|-----------------------------|----------------------------------------|--|--|--|
|                             | 0:09:56                                |  |  |  |
| Выбор ключевог              | о контейнера                           |  |  |  |
| <u>В</u> списке показывать: |                                        |  |  |  |
| Дружественные имена         |                                        |  |  |  |
|                             |                                        |  |  |  |
| Список ключевь              | іх контейнеров пользователя:           |  |  |  |
| Считыватель                 | Имя контейнера                         |  |  |  |
| Реестр                      | 12                                     |  |  |  |
| Реестр                      | 123                                    |  |  |  |
| Реестр                      | 12345                                  |  |  |  |
| Реестр                      | 90e130ca-0590-48e4-8156-a2f527ad1961 👻 |  |  |  |
| •                           | • III                                  |  |  |  |
|                             |                                        |  |  |  |
|                             | ОК Отмена                              |  |  |  |
|                             |                                        |  |  |  |

В окне нажмите «Далее».

7. Далее уточните, тот ли это сертификат, после нажмите кнопку «Свойства»

| 腹 Сертификаты в ко              | онтейнере закрытого ключа                                   |
|---------------------------------|-------------------------------------------------------------|
| Сертификат для<br>Просмотрите и | просмотра<br>выберите сертификат                            |
| Сертификат:                     | ООО "ТехноКад"                                              |
| С <u>у</u> бъект:               | СНИЛС=13610070506, ОГРН=1045002007984, ИНН=005009046312, Е= |
| Поставщик:                      | ОГРН=1045002007984, ИНН=005009046312, STREET=ул. Минская д. |
| Действителен <u>с</u> :         | 27 марта 2014 г. 15:00:00                                   |
| Действителен <u>п</u> о:        | 27 марта 2015 г. 15:10:00                                   |
| Серийный <u>н</u> омер:         | 487F 3BC5 0000 0000 A4F9                                    |
|                                 | Установить С <u>в</u> ойства<br>О <u>б</u> зор              |
|                                 | < <u>Н</u> азад Готово Отмена                               |

8. Нажмите «Установить сертификат»

| 😥 Сертификат                                                           |
|------------------------------------------------------------------------|
| Общие Состав Путь сертификации                                         |
| Сведения о сертификате                                                 |
| Этот сертификат предназначается для:                                   |
|                                                                        |
|                                                                        |
|                                                                        |
| Кому выдан:                                                            |
| Кем выдан: CA TechnoKad                                                |
| <b>Действителен с</b> 27. 03. 2014 по 27. 03. 2015                     |
| 💡 Есть закрытый ключ для этого сертификата.                            |
| Установить сертификат Заявление поставщика<br>Подробнее о сертификатах |
| ОК                                                                     |

Откроется «Мастер управления сертификатами» нажмите «Далее»

9. Выберите «Поместить все сертификаты...» и нажмите «Обзор»

| 😥 Мастер импорта сертификатов                                                                                        |
|----------------------------------------------------------------------------------------------------|
| Хранилище сертификатов<br>Хранилища сертификатов - это системные области, в которых<br>хранятся сертификаты.         |
| Выбор хранилища может быть произведен Windows автоматически, или же<br>можно указать размещение сертификата вручную. |
| Автоматически выбрать хранилище на основе типа сертификата                                                           |
| Поместить все сертификаты в следующее хранилище                                                                      |
| Хранилище сертификатов:<br>                                                                                          |
| Подробнее о <u>хранилищах сертификатов</u>                                                                           |
| < <u>Н</u> азад Далее > Отмена                                                                                       |

10.Выберите хранилище «Личное» и нажмите «ОК»

| 😥 Выбор хранилища сертификата                                                                                                    |
|----------------------------------------------------------------------------------------------------|
| Выберите хранилище сертификатов.                                                                                                    |
| Личное<br>Доверенные корневые центры сертиф<br>Доверительные отношения в предпри<br>Промежуточные центры сертификаци<br>Объект пользователя Active Directory<br>Ловеренные излатели<br>Промежиточные излатели |
| Оказать физические хранилища<br>ОК Отмена                                                                                                    |

11.Хранилище «Личное» отобразится в поле «Хранилище сертификатов», нажмите «Далее».

В окне «Завершение мастера импорта сертификатов» нажмите «Готово»

Появится окно сообщения «Импорт успешно выполнен» нажмите «ОК»

В оставшихся окнах нажимайте «ОК», «Готово», «ОК»

Далее перенесите скопированные папки на новый компьютер.

Установите программу ТехноКад-Экспресс. Откройте папку tereal и запустите autorun.exe.

Выполните Шаг 2

В открывшемся окне лицензионного соглашения нажмите «Принимаю», после чего закройте окно выбора абонента.

Скопируйте Ваши сохраненные папки на новый компьютер по пути c:\Document and Settings\пользователь\Application Data\ ТехноКад\ТехноКад-Экспресс в Windows XP и C:\Users\пользователь\AppData\Roaming\TexнoКад\TexнoКад-Экспресс в Windows Vista/7/8.

Перезапустите ТехноКад-Экспресс после открытия окна программы одновременно зажмите shift+"Настройки" и согласитесь на синхронизацию данных.